# business service camen 🤗

IT-DIENSTLEISTUNGEN & SOFTWAREENTWICKLUNG www.bscit.ch

#### Exchange Konto unter Outlook 2016 für Mac OS X einrichten

Auf den folgenden Seiten wird beschrieben wie Sie ihr Mailkonto von bsclT.ch Exchange Konto in Outlook hinzufügen können. Outlook 2016 für Mac funktioniert nur mit Exchange Server ab Version 2010 SP2.

Starten Sie Outlook und wählen Sie unter "Extras" den Punkt "E-Mail-Konten".

| ы сы 🗧 🗧 🗧                     | 8                          |                        | Posteingang                 |                          | Q Diesen Ordner durchsuchen |
|--------------------------------|----------------------------|------------------------|-----------------------------|--------------------------|-----------------------------|
| Start Organisier               | en Extras                  |                        |                             |                          | ©• •                        |
| Konten Außer Öffentlik<br>Haus | che Importieren Exportiere | n Synchronisierungssta | tus Synchronisierungsfehler | Online<br>Online/Offline |                             |
| Posteingang                    | Anordnen nach:             | Unterhaltungen 0       | Neueste zuerst 🥎            |                          |                             |
| Entwürfe                       |                            |                        |                             |                          |                             |
| Gesendete Elemen               | te                         |                        |                             |                          |                             |
| 🔀 Gelöschte Element            | e                          |                        |                             |                          |                             |
| S Junk-E-Mail                  |                            |                        |                             |                          |                             |
| Intelligente Ordner            |                            |                        |                             |                          |                             |
|                                |                            |                        |                             |                          |                             |
|                                |                            |                        |                             |                          |                             |
|                                |                            |                        |                             |                          |                             |
|                                |                            |                        |                             |                          |                             |
|                                |                            |                        |                             |                          |                             |
|                                |                            |                        |                             |                          |                             |
|                                |                            |                        |                             |                          |                             |
|                                |                            |                        |                             |                          |                             |
|                                |                            |                        |                             |                          |                             |
|                                |                            |                        |                             |                          |                             |
|                                |                            |                        |                             |                          |                             |
|                                |                            |                        |                             |                          |                             |
|                                |                            |                        |                             |                          |                             |
|                                |                            |                        |                             |                          |                             |
|                                |                            |                        |                             |                          |                             |
|                                |                            |                        |                             |                          |                             |
| E-Mail Kalend                  | der Personen               | Aufgaben Not           | izen                        |                          | <                           |
| Elemente: 0                    |                            |                        |                             |                          |                             |

# business service camen 🕋

IT-DIENSTLEISTUNGEN & SOFTWAREENTWICKLUNG

www.bsclT.ch

### Ein neues Fenster öffnet sich. Wählen Sie hier Exchange oder Office 365

| ● ● ●   <i>い</i> ⊂ ∈                   |                            | Posteingang                            | Q Diesen Ordner durchsuchen                                                                                     |
|----------------------------------------|----------------------------|----------------------------------------|----------------------------------------------------------------------------------------------------|
| Start Organisieren                     | Extras                     |                                        | <u>۳۰</u>                                                                                                    |
| Konten Außer Öffentliche               | Importieren Exportieren    | Synchronisierungsfehler Online/Offline |                                                                                                    |
| Posteingang                            | Ar                         | Konten                                 |                                                                                                    |
| Entwürfe                               | Alle anzeigen              |                                        |                                                                                                    |
| Gesendete Elemente                     |                            |                                        |                                                                                                    |
| 🕞 Gelöschte Elemente                   |                            |                                        |                                                                                                    |
| S Junk-E-Mail<br>▶ Intelligente Ordner |                            | Wählen Sie als Er                      | <b>fügen</b><br>stes einen Kontotyp aus.                                                                        |
|                                        |                            | Exchange oder C                        | Office 365                                                                                                    |
|                                        |                            | Outlook.com<br>Outlook.com, Hotma      | ail, Live.com oder andere Microsoft-Konten                                                                      |
|                                        |                            |                                        |                                                                                                    |
|                                        |                            | Andere E-Mail                          |                                                                                                    |
|                                        |                            | iCloud, Google, Yah                    | oo! oder andere Konten                                                                                          |
|                                        |                            |                                        |                                                                                                    |
|                                        |                            |                                        |                                                                                                    |
|                                        |                            |                                        |                                                                                                    |
|                                        |                            |                                        |                                                                                                    |
|                                        |                            |                                        |                                                                                                    |
| E-Mail Kalender                        | Per                        | \$×                                    |                                                                                                    |
| Elemente: 0                            |                            |                                        | the second second second second second second second second second second second second second second second se |
| and the second                         | A CONTRACT OF THE OWNER OF | NUMBER OF STREET                       | No. of Arts Arts Arts Arts                                                                                      |

## business service camen 🕋 IT-Dienstleistungen & Softwareentwicklung www.bsclT.ch

Ein neues Fenster öffnet sich. Geben Sie hier Ihre Kontoinformationen ein. Beachten Sie, dass der Haken bei "Automatische Konfiguration" gesetzt sein muss.

| ● ● ● ● ● ● ●            |                                                 | Posteingang                                     | Q Diesen Ordner durchsuchen |  |  |  |  |  |
|--------------------------|-------------------------------------------------|-------------------------------------------------|-----------------------------|--|--|--|--|--|
| Start Organisieren       | Extras                                          |                                                 | ©• ^                        |  |  |  |  |  |
|                          |                                                 | (Online                                         |                             |  |  |  |  |  |
| Konten Außer Öffentliche | Importieren Exportieren Synchronisierungsstatus | Synchronisierungsfehler Online/Offline          |                             |  |  |  |  |  |
| Haus Ordner              |                                                 | Konten                                          |                             |  |  |  |  |  |
| Entwürfe                 | Alle anzeigen                                   |                                                 |                             |  |  |  |  |  |
| Gesendete Elemente       |                                                 |                                                 |                             |  |  |  |  |  |
| 🕞 Gelöschte Elemente     | Geben Sie Ihre Excha                            | Geben Sie Ihre Exchange-Kontoinformationen ein. |                             |  |  |  |  |  |
| O hunk E Mail            | E-Mail-Adresse:                                 | ihre.email@adresse.ch                           |                             |  |  |  |  |  |
| G JURK-E-Mail            | Authentifizierung                               |                                                 |                             |  |  |  |  |  |
| Intelligente Ordner      | Methode                                         | Benutzername und Kennwort                       |                             |  |  |  |  |  |
|                          | Benutzernamo:                                   |                                                 |                             |  |  |  |  |  |
|                          | Benuzemane.                                     | inre.emai@adresse.cn                            |                             |  |  |  |  |  |
|                          | Kennwort:                                       |                                                 |                             |  |  |  |  |  |
|                          |                                                 | Automatische Konfiguration                      |                             |  |  |  |  |  |
|                          |                                                 |                                                 |                             |  |  |  |  |  |
|                          |                                                 | Abbrechen                                       | hinzüfügen                  |  |  |  |  |  |
|                          |                                                 | Outlook.com, Hotmail, Live.com oder and         | ere Microsoft-Konten        |  |  |  |  |  |
|                          |                                                 | Andere E-Mail                                   |                             |  |  |  |  |  |
|                          |                                                 | iCloud, Google, Yahoo! oder andere Konte        | n                           |  |  |  |  |  |
|                          |                                                 |                                                 |                             |  |  |  |  |  |
|                          |                                                 |                                                 |                             |  |  |  |  |  |
|                          |                                                 |                                                 |                             |  |  |  |  |  |
|                          |                                                 |                                                 |                             |  |  |  |  |  |
|                          |                                                 |                                                 |                             |  |  |  |  |  |
|                          |                                                 |                                                 |                             |  |  |  |  |  |
|                          | +v - #v                                         |                                                 |                             |  |  |  |  |  |
| E-Mail Kalender          | Per                                             |                                                 | 4                           |  |  |  |  |  |
| Elemente: 0              |                                                 |                                                 |                             |  |  |  |  |  |
| ciemente: 0              |                                                 |                                                 |                             |  |  |  |  |  |

## business service camen 🕋

IT-DIENSTLEISTUNGEN & SOFTWAREENTWICKLUNG

Ein neues Fenster öffnet sich und benachrichtigt Sie über eine Umleitung. Aktivieren Sie bitte den Haken "Meine Antwort immer für diesen Server verwenden" und bestätigen Sie mit einem Klick auf "Zulassen"

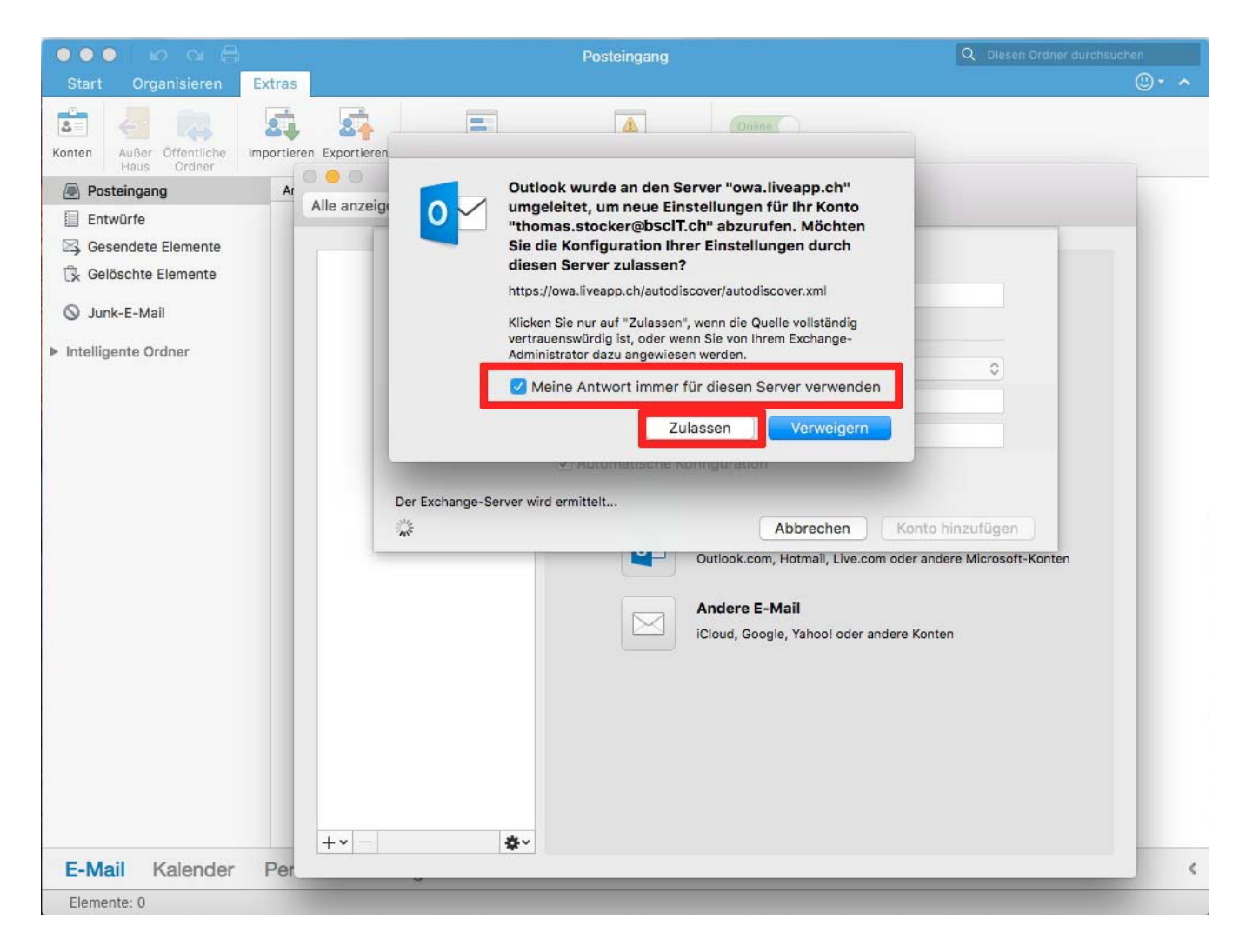

Sollten bei der Einrichtung Ihres Mailkontos Probleme auftreten zögern Sie nicht unseren Support zu kontaktieren.

Support via E-Mail:<a href="mailto:support@bsclT.ch">support@bsclT.ch</a>Support via Telefon:071 790 03 90